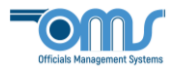

## **REQUESTING A CLINIC**

- 1. An Assignor or league representative may request certain types of clinics by entering the relevant information and the designated SRC admin may review and approve those clinics.
- An Assignor will login to his/her member account, then under "Member Information", click the down arrow from the Extended Services dropdown menu, and select Assignor/Instructor: Request a Clinic.

| First Name                                                                                                    | t Name Initial          |                    | Last Name                                          |   |  |
|----------------------------------------------------------------------------------------------------|-------------------------|--------------------|----------------------------------------------------|---|--|
| USSF ID Number                                                                                                    | District                | Backgro<br>2020 Co | 3ackground Check Status<br>2020 Committee Approved |   |  |
| Show More Detail                                                                                                    | tions                   |                    |                                                    |   |  |
| Category and Grade                                                                                                    |                         | Badge Year         | Expected Badge Date                                |   |  |
| Regional/State Instructor                                                                                                    |                         | 2020               |                                                    |   |  |
| Assigner                                                                                                    |                         | 2020               |                                                    |   |  |
| Regional/State Emeritus Referee                                                                                                |                         | 2020               | 2/20/2020                                          |   |  |
| Regional/State Emeritus Re                                                                                                    | feree                   | 2020               | 2/29/2020                                          |   |  |
| Regional/State Emeritus Re<br>Extended Services                                                                                | feree                   | +                  | 2/29/2020                                          | - |  |
| Regional/State Emeritus Re<br>Extended Services<br>Extended Services                                                           | feree                   |                    | 2/29/2020                                          | - |  |
| Regional/State Emeritus Re<br>Extended Services<br>Extended Services<br>Assignor: Check Referee (                              | feree<br>Certifications | 2020               | 2/29/2020                                          |   |  |
| Regional/State Emeritus Re<br>Extended Services<br>Extended Services<br>Assignor: Check Referee (<br>Assignor: Add/Edit Assign | Certifications          | tries              | 2/29/2020                                          | - |  |

A league representative will need to register in OMS in order to access this function. To create an account, the league representative clicks on the Association Representative Registration button and follows the steps to create an account.

| Arizona Soccer Referee Association               | ASRA    |
|--------------------------------------------------|---------|
| Find Clinics                                     |         |
| New Member Registration                          |         |
| Member Sign In                                   |         |
| Advanced Referee Status                          |         |
| Currently Registered Officals List               |         |
| Guest Registration (from another State Associati | on)     |
| Transfer Registration (from another State Assoc  | iation) |
| Association Representative Registration          | ◀       |
| Administration                                   |         |

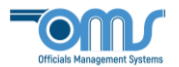

4. On the **Member Home Page**, from the "**I Want to:**" drop down menu field, the league representative selects "Submit Request to host a clinic."

| ? ▼                                 |
|-------------------------------------|
| ?                                   |
| Register for Clinic or Fitness Test |
| Personal Profile                    |
| Update My Information               |
| Change My Userid/Password           |
| Advanced                            |
| Submit Request to host a clinic     |
|                                     |

5. After selecting either the, "Assignor: Request a Clinic" function or as the league representative, "Submit Request to host a clinic" function, a new page will appear for information about the clinic. Fill in the necessary data describing the desired clinic.

| Clinic Type<br>Referee - N | lew Grassroot                                                                              | HYBRID 🔻                                                                                                    |             |                                      |                   | Clinic Capac | ity |   |
|----------------------------|--------------------------------------------------------------------------------------------|----------------------------------------------------------------------------------------------------|-------------|--------------------------------------|-------------------|--------------|-----|---|
| Facility Nan               | ne                                                                                         |                                                                                                    |             |                                      |                   |              |     |   |
|                            |                                                                                            |                                                                                                    |             |                                      |                   |              |     |   |
| Address                    |                                                                                            |                                                                                                    |             |                                      |                   |              |     |   |
|                            |                                                                                            |                                                                                                    |             |                                      |                   |              |     |   |
| City                       |                                                                                            |                                                                                                    |             | State                                |                   |              | Zip |   |
|                            |                                                                                            |                                                                                                    |             | Maryland                             | •                 |              |     |   |
| Map Link (h                | nttp link - requ                                                                           | iired)                                                                                                    |             |                                      |                   |              | _   |   |
|                            |                                                                                            |                                                                                                    |             |                                      |                   |              |     |   |
|                            |                                                                                            |                                                                                                    |             |                                      |                   |              |     |   |
| Olimia                     | 11                                                                                         |                                                                                                    |             |                                      |                   |              |     |   |
| Clinic                     | Host Infor                                                                                 | mation                                                                                                    |             |                                      |                   |              |     |   |
|                            |                                                                                            |                                                                                                    |             |                                      |                   |              |     |   |
|                            | l will be the ho                                                                           | et of this clinic                                                                                                    |             |                                      |                   |              |     |   |
|                            |                                                                                            | st of this child.                                                                                                    |             |                                      |                   |              |     |   |
| Clin                       | ic Host Name                                                                               | st of this child.                                                                                                    |             |                                      |                   |              |     |   |
| Clin                       | iic Host Name                                                                              | st of this child.                                                                                                    |             |                                      |                   |              | _   |   |
| Clin                       | ic Host Name                                                                               |                                                                                                    |             |                                      |                   |              |     |   |
| Clin                       | iic Host Name<br>st Email                                                                  |                                                                                                    |             |                                      |                   |              |     |   |
| Clin                       | iic Host Name<br>st Email                                                                  |                                                                                                    |             |                                      |                   |              |     |   |
| Clin                       | ic Host Name<br>it Email                                                                   |                                                                                                    |             |                                      |                   |              |     |   |
| Clin<br>Hos<br>Hos         | ic Host Name<br>it Email<br>it Phone xxx-x                                                 | xx-xxxx                                                                                                    |             |                                      |                   |              |     |   |
| Clin<br>Hos<br>Hos         | ic Host Name<br>at Email<br>at Phone xxx-x                                                 | xx-xxxx                                                                                                    |             |                                      |                   |              |     |   |
| Clin<br>Hos<br>Hos         | ic Host Name<br>it Email<br>it Phone xxx-x                                                 | xx-xxxx                                                                                                    |             |                                      |                   |              |     |   |
| Clin<br>Hos<br>Hos         | iic Host Name<br>:t Email<br>:t Phone xxx-x                                                | xx-xxxx                                                                                                    |             |                                      |                   |              |     | _ |
| Clini                      | ic Host Name<br>it Email<br>it Phone xxx-x<br>Instruction                                  | xx-xxxx                                                                                                    |             |                                      |                   |              |     |   |
| Clinic                     | ilc Host Name<br>it Email<br>it Phone xxx-x                                                | xx-xxxx<br>1S                                                                                                    |             |                                      |                   |              |     |   |
| Clinic                     | ic Host Name<br>it Email<br>it Phone xxx-x                                                 | xx-xxxx                                                                                                    |             |                                      |                   |              |     |   |
| Clini<br>Hos<br>Clinic     | ic Host Name<br>it Email<br>it Phone xxx-x<br>Instruction<br>Add/Review                    | xx-xxxx<br>1S<br>Modify Clinic Inst                                                                                                    | tructions f | or attendees: (c                     | ptional)          |              |     |   |
| Clini<br>Hos<br>Clinic     | ic Host Name<br>it Email<br>it Phone xxx-x<br>Instruction<br>Add/Review/<br>Pre-registrati | KX-XXXX<br>1S<br>Modify Clinic Inst<br>on and completion                                                                                                    | tructions f | or attendees: (o                     | ptional)<br>IRED. |              |     |   |
| Clinic                     | it Email<br>it Phone xxx-x<br>Instruction<br>Add/Review/<br>Pre-registrati                 | 1S Modify Clinic Inst                                                                                                    | tructions f | or attendees: (o                     | ptional)<br>IRED. |              |     |   |
| Clinic                     | it Host Name<br>it Email<br>it Phone xxx-x<br>Instruction<br>Add/Review/<br>Pre-registrati | 1S Modify Clinic Inst                                                                                                    | tructions f | or attendees: (o                     | ptional)<br>IRED. |              |     |   |
|                            | ic Host Name<br>it Email<br>It Phone xxx-x<br>Instruction<br>Add/Review/<br>Pre-registrati | xx-xxxx                                                                                                    | tructions f | or attendees: (o                     | ptional)<br>IRED. |              |     |   |
| Clinic                     | it Email<br>it Email<br>it Phone xxx-x<br>Instruction<br>Add/Review/<br>Pre-registrati     | xx-xxxx                                                                                                    | tructions f | or attendees: (o                     | ptional)<br>IRED. |              |     |   |
| Clinic                     | ic Host Name<br>it Email<br>it Phone xxx-x<br>Instruction<br>Add/Review/<br>Pre-registrati | xx-xxxx   Solution control of the control of the co | tructions f | or attendees: (o<br>naterial is REQU | ptional)<br>IRED. |              |     |   |
| Clinic                     | ic Host Name<br>it Email<br>it Phone xxx-x<br>Instruction<br>Add/Review<br>Pre-registrati  | KX-XXXX                                                                                                    | tructions f | or attendees: (o                     | ptional)<br>IRED. |              |     |   |
| Clinic                     | it Email<br>it Phone xxx-x<br>Instruction<br>Add/Review/<br>Pre-registrati                 | KX-XXXX<br>IS<br>Modify Clinic Inst<br>on and completion                                                                                                    | tructions f | or attendees: (c                     | ptional)<br>IRED. |              |     |   |

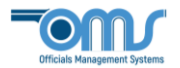

- 6. After entering all the information, click on View Summary to review all the details.
- 7. If everything looks correct, click on the **Confirm and Submit Request** button. The request will then be queued to the **Clinic List** with the status "Requested". An email alert will be sent to the District Director of Instruction (DDI) for the appropriate District, if any, or to the State Director of Instruction (SDI), if no Districts exist, that a clinic request has been received.

| Clinic Dates               |
|----------------------------|
|                            |
| Specified Class Dates      |
| Add Class Date             |
| Date Time                  |
| Add Clinic Date            |
| Confirm and Submit Request |

 From the Clinic List, the DDI or SDI would select the Clinic Status drop down menu, and click on "Requested".

|                               |            |          | Clinic List   | / |                   |
|-------------------------------|------------|----------|---------------|---|-------------------|
| Sort By Cl<br>Cutoff Date V A | linic Type | District | Clinic Status | V | Registration Year |

 After retrieving the list of requested clinics, the DDI or SDI will click on the <u>Edit</u> link associated with the request to review and edit as needed. The DDI or SDI can do one of the following: modify the clinic request and accept it, accept it as is, or cancel the request. If modifying it, the DDI or SDI should be communicating with the Requestor.

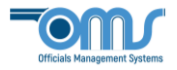

| Date Registration Year<br>3                                   |
|---------------------------------------------------------------|
| <b></b>                                                       |
| ee<br>linic Fee<br>ic Cancelled 4<br>e 5 Interval PT Included |
|                                                               |
|                                                               |
| then click on the Accept Button.<br>Inic Cancelled.           |
|                                                               |

10. If **Accept Clinic Request** is clicked, the system sends an email to the Requestor informing him/her that the request has been accepted and is placed on the clinic schedule. If the **Clinic Cancelled** is checked, the system cancels the request and emails the Requestor to inform him/her that the request has been canceled.